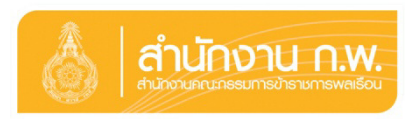

## ขั้นตอนการลงนามถวายสัตย์ปฏิญาณฯ ทางออนไลน์

กำหนดการลงนามถวายสัตย์ปฏิญาณฯ ทางออนไลน์ ตั้งแต่บัดนี้จนถึงวันที่ ๓๑ กรกฎาคม ๒๕๖๓

ขั้นตอนที่ ๑ : เข้าเว็บไซต์ของสำนักงาน ก.พ. ที่ www.ocsc.go.th หรือเว็บไซต์ของหน่วยงานของท่าน

ขั้นตอนที่ ๒ : เลือก "ขอเชิญร่วมลงนามถวายสัตย์ปฏิญาณฯ ทางออนไลน์" เพื่อเข้าสู่ระบบ

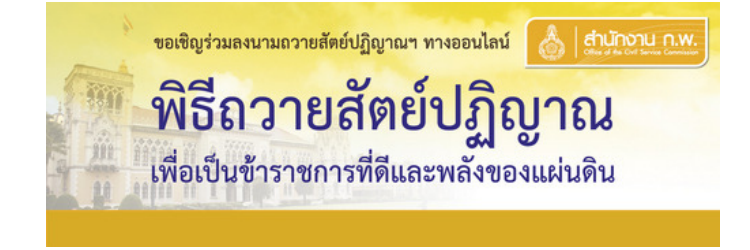

้ขั้นตอนที่ ๓ : เลือก "ร่วมลงนาม" ระบบจะให้ผู้ลงนามถวายสัตย์ปฏิญาณฯ เลือกประเภทสถานะของตนเอง

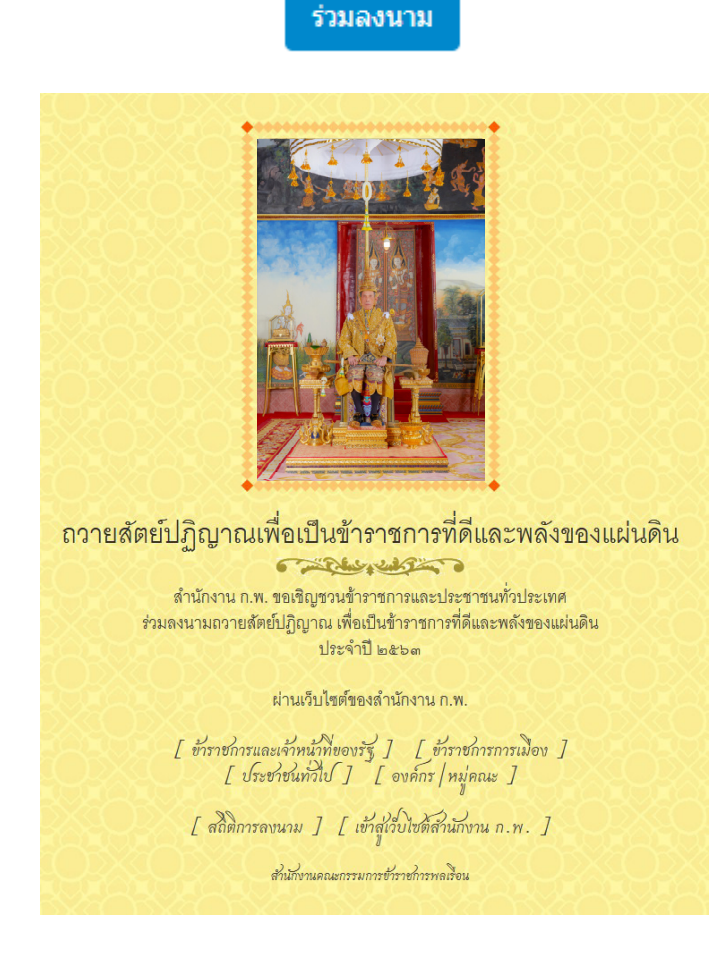

้ขั้นตอนที่ ๔ : ระบบจะให้ลงนามถวายสัตย์ปฏิญาณฯ และกรอกข้อมูลให้ครบถ้วน หากถูกต้องแล้วเลือก "บันทึก"

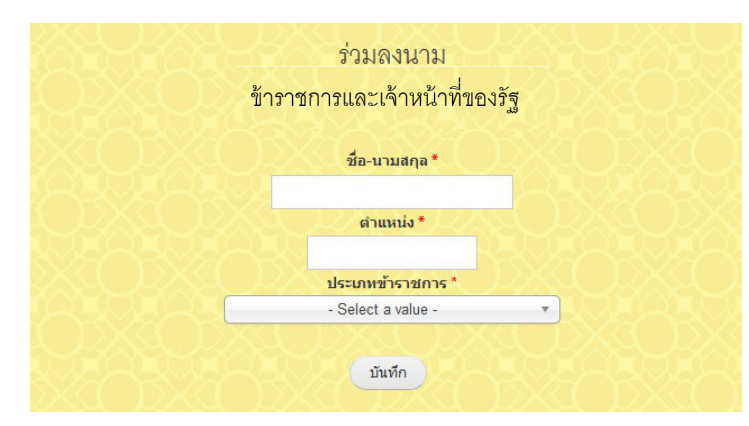

ขั้นตอนที่ ๕ : หากต้องการพิมพ์คำถวายสัตย์ปฏิญาณฯ เลือก "พิมพ์หน้านี้"

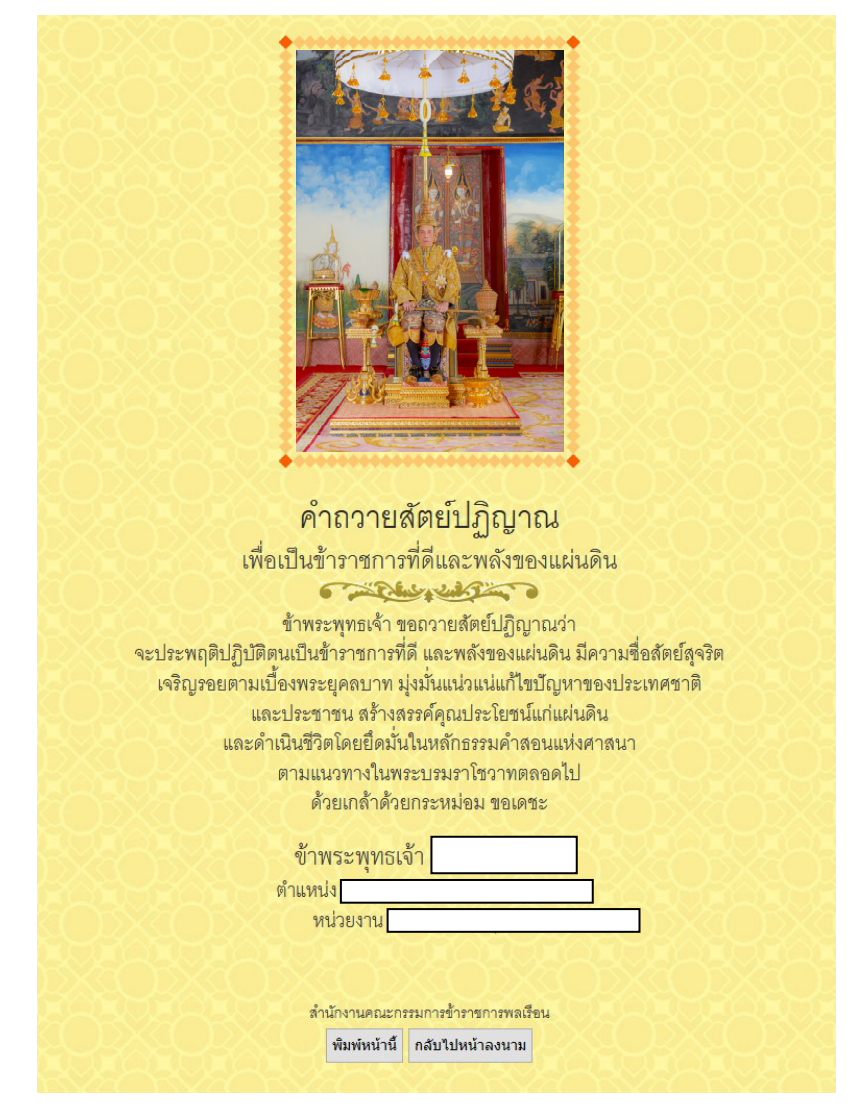

**หมายเหตุ :** กรุณาตรวจสอบข้อมูลให้ถูกต้อง ครบถ้วน หาก "บันทึก" แล้ว จะไม่สามารถแก้ไขได้ จะต้องเข้าระบบ เพื่อลงนามใหม่ เท่านั้น